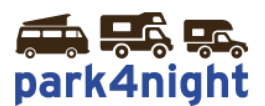

# Installation des points d'intérêts sur GPS TomTom avec MyTomTom / MyDrive

Ce mode d'installation fonctionne avec les modèles suivants :

- Tomtom Start 20 / 25
- Tomtom GO Live Camper&Caravan
- Tomtom GO Live 820 / 825
- Tomtom GO Live 1000 / 1005 / 1015 y compris
- Tomtom Via 110 / 120 / 120 Live / 125 / 135

\*Liste non exhaustive

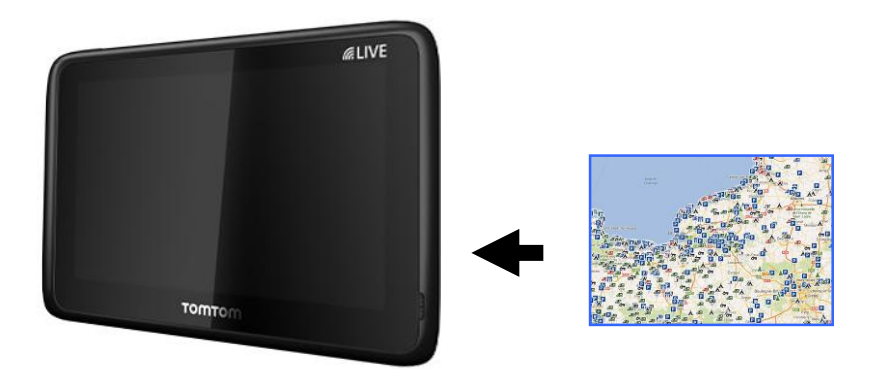

### 1) Installation du Logiciel MyTomTom

Pour installer les POIs vous devez installer le logiciel TomTom. Vérifier sa présence dans le systray (icones en bas à droite du bureau) :

Une des 2 icones suivantes doit être présente

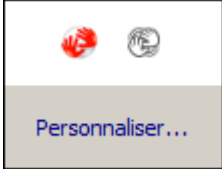

S'il n'est pas installé, vous pouvez l'installer en suivant le lien ci-dessous.

https://tomtom.com/fr fr/mytomtom/getstarted/

#### 2) Récupérez les points d'intérêts park4night sur votre ordinateur,

Allez sur le fichier téléchargé suite à l'achat de vos points d'intérêts park4night.

Par défaut les fichiers téléchargés depuis internet sont stockés dans le dossier Téléchargements visible depuis l'explorateur Windows.

### 3) Dézippez le fichier

Cliquez bouton droit, puis extraire tout.

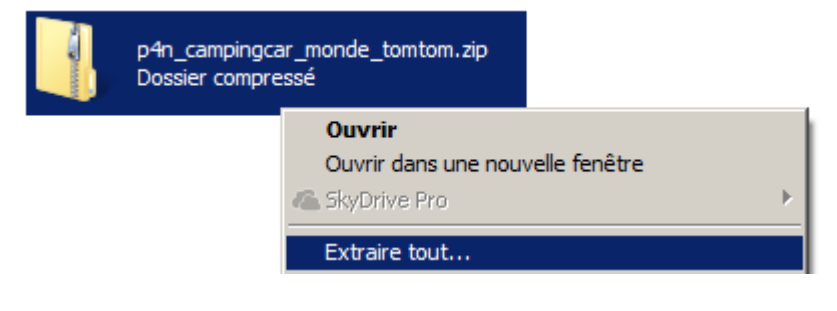

Laissez la destination par défaut et cliquez ensuite sur extraire.

## 4) Copiez les fichiers

#### Branchez votre GPS TomTom à l'aide du Cable USB

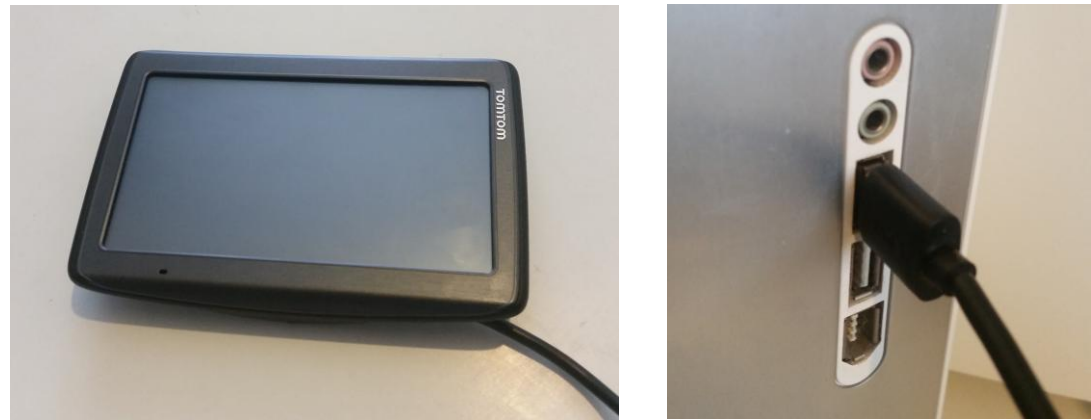

Branchez le GPS à l'aide du câble USB fourni.

Allumez le GPS, au bout de quelques secondes le GPS vous proposez de vous connecter.

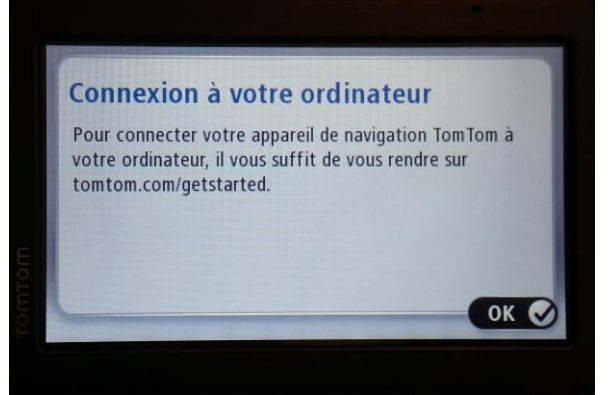

Appuyez sur OUI et ne débranchez pas le GPS

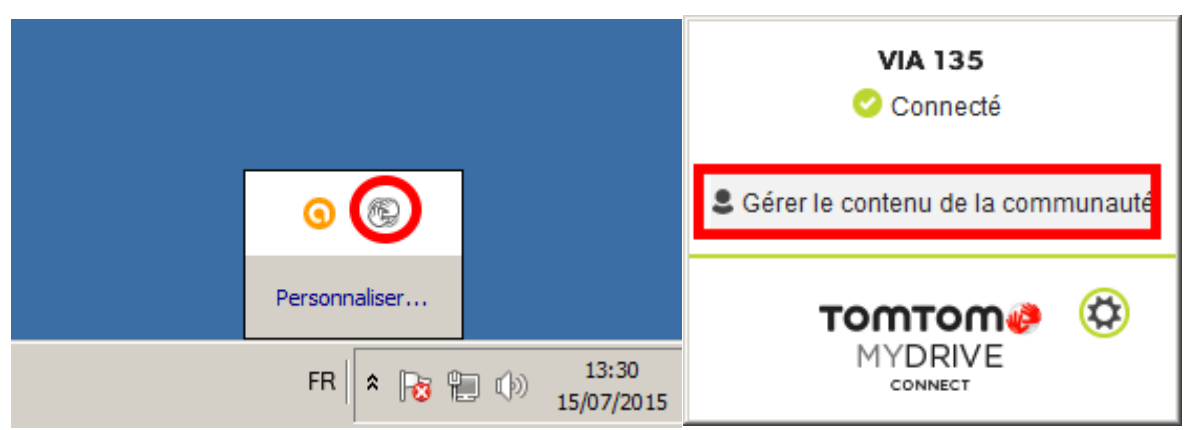

Dans le systray (icones en bas à droite) faites bouton droit. Une fenêtre s'ouvre, cliquez sur Gérer le contenu de la communauté.

| Add community content to d                                                         |                                                                                            |                                           |         |
|------------------------------------------------------------------------------------|--------------------------------------------------------------------------------------------|-------------------------------------------|---------|
| · → C 169.254.255.1/pcmi/?loc                                                      | ale=fr_fr                                                                                  |                                           | 5       |
| тоттот                                                                             |                                                                                            | ? Aide                                    |         |
| Ajouter du contenu issu de la c                                                    | ommunauté à mon GPS                                                                        | Espace disponible 2559 MB                 | ŕ       |
| Le contenu de la communauté que vous a<br>ordinateur vers votre GPS. Aucune donnée | joutez à votre GPS via cette page est transf<br>e n'est envoyée à TomTom, ni transférée su | féré directement de votre<br>ur Internet. | TOW YOM |
| Pl de la communauté sur le GPS                                                     |                                                                                            |                                           |         |
| Favorites.ov2                                                                      | 1 KB                                                                                       | Copier sur l'ordinateur                   |         |
| + Ajouter Pl                                                                       |                                                                                            |                                           |         |
|                                                                                    |                                                                                            |                                           |         |
|                                                                                    |                                                                                            |                                           |         |

La fenêtre de gestion du contenu issu de la communauté s'affiche

| 0 Ouvrir                                                                                                    |                                                            |                                                            |                                                                     | ×                                                                                        |  |  |  |
|----------------------------------------------------------------------------------------------------|------------------------------------------------------------|------------------------------------------------------------|---------------------------------------------------------------------|------------------------------------------------------------------------------------------|--|--|--|
| 00                                                                                                    | ↓ Fred 	Téléchargements 	p4n_campingcar                    | _monde_tomtom                                              |                                                                     | Rechercher dans : p4n_campi                                                              |  |  |  |
| Organiser 🔻 Nouveau dossier                                                                                                    |                                                            |                                                            |                                                                     |                                                                                          |  |  |  |
|                                                                                                    | aire cc privee.bmp<br>Fichier BMP<br>5,72 Ko               | aire cc privee.ov2<br>Fichier OV2<br>15,4Ko                | aire cc stat gratuit.bmp<br>Fichier BMP<br>5,72 Ko                  | aire cc stat gratuit.ov2<br>Fichier OV2<br>114Ko                                         |  |  |  |
| IND RE RELEAS                                                                                                    | Laire cc stat payant.bmp<br>Fichier BMP<br>5,72 Ko         | aire cc stat payant.ov2<br>Fichier OV2<br>65,8 Ko          | aire de pique nique.bmp<br>Fichier BMP<br>5,72 Ko                   | Laire de pique nique.ov2<br>Fichier OV2<br>28,8 Ko                                       |  |  |  |
|                                                                                                    | aire de repos sur autouroute.bmp<br>Fichier BMP<br>5,72 Ko | aire de repos sur autouroute.ov2<br>Fichier OV2<br>9,07 Ko | aire de services seulement.bmp<br>Fichier BMP<br>5,72 Ko            | <ul> <li>aire de services seulement.ov2</li> <li>Fichier OV2</li> <li>19,4 Ko</li> </ul> |  |  |  |
|                                                                                                    | Camping.bmp<br>Fichier BMP<br>5,72 Ko                      | camping.ov2<br>Fichier OV2<br>125 Ko                       | ferme.bmp<br>Fichier BMP<br>5,72 Ko                                 | Fichier OV2<br>Fichier OV2<br>16,6 Ko                                                    |  |  |  |
|                                                                                                    | Lieu en pleine nature.bmp<br>Fichier BMP<br>5,72 Ko        | Lieu en pleine nature.ov2<br>Fichier OV2<br>68,0 Ko        | parking jour et nuit.bmp<br>Fichier BMP<br>5,72 Ko                  | Lparking jour et nuit.ov2<br>Fichier OV2<br>286 Ko                                       |  |  |  |
|                                                                                                    | parking jour uniquement.bmp<br>Fichier BMP<br>5,72 Ko      | parking jour uniquement.ov2<br>Fichier OV2<br>30,0 Ko      | Installation_tomtom_english.pdf<br>Adobe Acrobat Document<br>656 Ko | PDF installation_tomtom_francais.pdf<br>Adobe Acrobat Document<br>709 Ko                 |  |  |  |
| Nom du fichier: "_aire cc privee.bmp" "_aire cc privee.ov2" "_aire cc stat gratuit.bmp" "_aire cc stat gratuit.ov2" "_aire cc stat payant.by Tous les fichiers<br>Ouvrir  Annuler |                                                            |                                                            |                                                                     |                                                                                          |  |  |  |

Cliquez sur ajouter PI, puis sur parcourir.

Sélectionnez les fichiers dans le dossier décompressé **sauf les 2 fichiers** .pdf

Vous pouvez aussi sélectionner le fichier .zip mais il ne faut pas que les fichiers .pdf soient présents. Pour sélectionner plusieurs fichiers utilisez la touche CTRL enfoncée. Vous pouvez également sélectionner les fichiers un par un.

| Add community content to d ×                                                                                                    |       |  |  |  |  |  |  |
|----------------------------------------------------------------------------------------------------|-------|--|--|--|--|--|--|
| ← → C 169.254.255.1/pcmi/?locale=fr_fr                                                                                                    | ☆ =   |  |  |  |  |  |  |
|                                                                                                    |       |  |  |  |  |  |  |
| Ajouter du contenu issu de la communauté à mon GPS Espace disponible 2559 MB                                                                                                    |       |  |  |  |  |  |  |
| ordinateur vers votre GPS. Aucune donnée n'est envoyée à TomTom, ni transférée sur Internet.                                                                                                    |       |  |  |  |  |  |  |
| Pi de la communauté sur le GPS                                                                                                    |       |  |  |  |  |  |  |
| Favorites.ov2 1 KB                                                                                                    |       |  |  |  |  |  |  |
| Nom de fichier                                                                                                    |       |  |  |  |  |  |  |
| Si vous téléchargez une image, les tailles d'image minimale et maximale que vous pouvez utiliser sont de respectivement 16 x 16 et 44 x 44. Les fichiers compressés peuvent ne pas s'afficher correctement s'ils contiennent des fichiers incompatibles. |       |  |  |  |  |  |  |
| - Fermer                                                                                                    |       |  |  |  |  |  |  |
|                                                                                                    |       |  |  |  |  |  |  |
| Voix de la communauté sur le GPS                                                                                                    |       |  |  |  |  |  |  |
| Actuallament, votre CDC ne contient aveur élément isou du contenu de la communauté neur estre estérarie.                                                                                                    | *<br> |  |  |  |  |  |  |

Cliquez sur installer puis attendre quelques secondes.

| Add community content to d                                                                                                    |                                                                                   |                                                                    |     |
|----------------------------------------------------------------------------------------------------|-----------------------------------------------------------------------------------|--------------------------------------------------------------------|-----|
| ← → C 🗋 169.254.255.1/pcmi/?locale=                                                                                                 | fr_fr                                                                             |                                                                    | ☆ = |
| Ajouter du contenu issu de la comn<br>Le contenu de la communauté que vous ajoute:<br>ordinateur vers votre GPS. Aucune donnée n'es | nunauté à mon GPS<br>z à votre GPS via cette page<br>it envoyée à TomTom, ni trar | Espace disponible 2559 MB<br>est transféré directement de votre OK |     |
| Pi de la communauté sur le GPS                                                                                                    |                                                                                   |                                                                    |     |
| Favorites.ov2                                                                                                    | 1 KB                                                                              | Copier sur l'ordinateur                                            |     |
| aire cc privee.ov2                                                                                                    | 21 KB                                                                             | Copier sur l'ordinateur                                            |     |
| aire cc stat gratuit.ov2                                                                                                    | 120 KB                                                                            | Copier sur l'ordinateur                                            |     |
| aire cc stat payant.ov2                                                                                                    | 72 KB                                                                             | Copier sur l'ordinateur                                            |     |
| aire de pique nique.ov2                                                                                                    | 35 KB                                                                             | Copier sur l'ordinateur                                            |     |
| aire de reputouroute.ov2                                                                                                    | 15 KB                                                                             | Copier sur l'ordinateur                                            |     |

Vous devriez voir les fichiers comme dans la liste ci-dessus.

Félicitations les points sont installés.

#### 5) Affichage des points d'intérêts sur votre GPS TomTom

Redémarrez votre GPS.

Suivant le modèle de votre GPS la manipulation d'affichage des points d'intérêts de votre GPS peut différer.

Exemple TomTom VIA 135

1) Appuyez sur l'écran d'accueil

2) Sélectionnez Afficher la carte

3) Les POIs park4night doivent s'afficher par défaut. Si ce n'est pas le cas sélectionnez option.

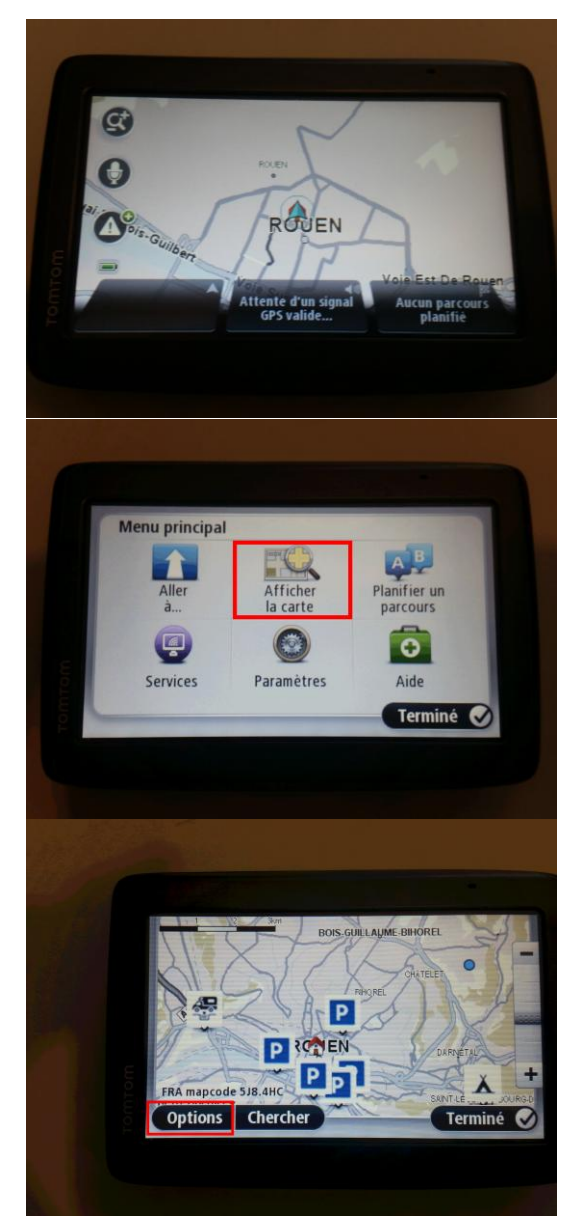

4) Vérifiez que Points d'intérêt (PI) est bien coché. Ensuite sélectionner Choisir des PI.

4) Vérifiez que les différents PI park4night sont bien cochés.Puis cliquez sur terminer

5) Cliquez en bas d'une icône pour sélectionnez son adresse et sur la flèche pour définir comme destination.

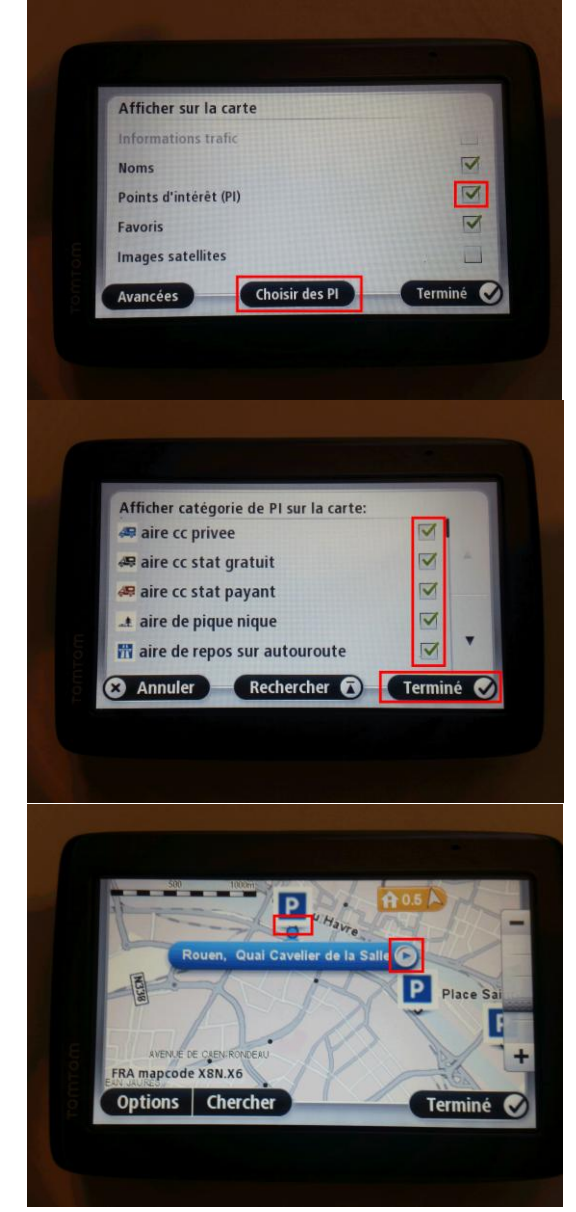

En cas de problèmes avec l'utilisation des points d'intérêts park4night sur votre GPS, écrivez nous par mail : <u>contact@park4night.com</u>